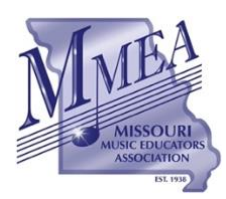

**Website Instructions** 

## 1. Login to the MMEA Leadership Hub.

- a. From MMEA Homepage, select "About MMEA"
- b. Scroll to the bottom of the page and select "MMEA Administrative Resources"
- c. Login with the Password "mmeabod2224."

| This conten | t is password protected. To | o view it please enter | our password belov | <i>N</i> : |  |
|-------------|-----------------------------|------------------------|--------------------|------------|--|
| <b></b>     | mmoshod2224                 | ENTED                  |                    |            |  |
| Daccword    | mmeabodzzz4                 | ENTER                  |                    |            |  |

#### 2. Select your Leadership Page.

#### 3. Select "Performing Ensemble Selection Administration."

**a.** Located at the bottom of the leadership page.

| Conference Plan                              | ning Information                                             |
|----------------------------------------------|--------------------------------------------------------------|
| Performing Ensemble Selection Administration | Clinic/Session Administration   Choral                       |
|                                              | Performing Ensemble Administration (From BOD Leadership Page |

4. Review the revised Policies & Procedures for Application for Performance.

| Updated Resources to be added for 2023 Ensemble Selection |
|-----------------------------------------------------------|
| Review Updated P&P                                        |

5. Review the deadlines for completing the application review/selection process.

#### 6. Select your VP tab.

| General | Band<br>VP       | Choral<br>VP       | Elementary<br>VP         | General Music<br>VP      | Jazz<br>VP       | Orchestra<br>VP | College/University<br>VP |
|---------|------------------|--------------------|--------------------------|--------------------------|------------------|-----------------|--------------------------|
| • 2023  | Ensemble Select  | ion Timeline       |                          |                          |                  |                 |                          |
| 0       | All committee r  | nembers must be    | out-of-state educato     | rs.                      |                  |                 |                          |
| 0       | Secure speciali  | sts from different | instructional levels.    | (i.e. middle school/high | school/collegia  | ite)            |                          |
| • DEAL  | DLINES           |                    |                          |                          |                  |                 |                          |
| 0       | May 15: Recom    | mendation Commit   | tee information submitte | ed                       |                  |                 |                          |
| 0       | June 1: Applicat | ion Deadline:      |                          |                          |                  |                 |                          |
| 0       | June 7-19: Reco  | ommendation Com    | nittee Window            |                          |                  |                 |                          |
| 0       | June 20: MMEA    | Executive Directo  | r Ensemble selection in  | formation to MMEA Presid | lent and Executi | ve Director     |                          |
|         | July 15: Announ  | cement of 2023 Per | forming Ensembles        | Ionnation to MIMLA Presk | iem and Executi  | ve Director     |                          |

### 7. Access your VP Dashboard to access application information and recordings.

- a. Use the following URL to access the VP Login Page:
  - i. <u>https://mmea.net/wp-admin</u>
- b. Enter your Username and Password.
  - i. After login, you will see a "profile page." From here, enter the URL for the VP Recording Dashboard.
  - ii. VP Recording Dashboard URL: <u>https://mmea.net/admin-dashboard</u>

| General       | Band<br>VP                       | Choral<br>VP                               | Elementary<br>VP        | General Music<br>VP | Jazz<br>VP | Orchestra<br>VP | College/University<br>VP |
|---------------|----------------------------------|--------------------------------------------|-------------------------|---------------------|------------|-----------------|--------------------------|
| • Chaml       | VD Basardina I                   |                                            | TPL - https://mmas.mat/ | un admin            |            |                 |                          |
| Choral Choral | VP Recording I<br>VP Recording I | Dashboard   Admin U<br>Dashboard   Usernan | DRL: https://mmea.net/  | wp-admin            |            |                 |                          |
| Choral        | VP Recording I                   | Dashboard   Passwor                        | d: uw90Vd!nxJRasVo      | @IMZWeqea           |            |                 |                          |

# 8. VP Recording Dashboard

- **a.** Sort by Name, School, or Director
- **b.** View application details by selecting "Edit"
- c. Download Recordings & Documents by Selecting "View & Edit"
  - i. IF "Upload" appears, Recordings and/or Documents have not yet been uploaded.
- **d.** PAYMENT: IF "Resend Receipt" appears, the application payment has been received.

| Adm<br>Bul | Admin   View Profile   1. Sort by Name, School, or Director     2. View application details by selecting "Edit"   2. View application details by selecting "Edit"     Bulk Actions   APPLY   3. Download Redordings & Documents by Selecting "View & Edit"     a. IF "Upload" appears, Recordings and/or Documents have not yet been uploaded.   4. PAYMENT: IF "Resend Receipt" appears, the application payment has been received. |                             |                  |                                    |                      |                       |                                   |                                                            |                      |                |        |
|------------|----------------------------------------------------------------------------------------------------|-----------------------------|------------------|------------------------------------|----------------------|-----------------------|-----------------------------------|------------------------------------------------------------|----------------------|----------------|--------|
|            | ¢<br>ID                                                                                                    | Name                        | Type of Ensemble | Level of<br>Performing<br>Ensemble | School               | Primary Director      | Ensemble/MSHSAA<br>Classification | School Address                                             | Documents &<br>Media | Submission     | Email  |
|            | 754                                                                                                    | Clever Middle Schoo<br>Edit | ol Choir 1       | High School 2                      | Clever Middle School | Haley Adams           | MSHSAA Class 5                    | 103 S Public Ave<br>Clever, MO 65631                       | Ut load              | Pending<br>Adc | Resend |
|            | 735                                                                                                    | Community<br>Edit           | Choir 1          | Community 2                        | Community            | Mary Poshak           | Community                         | 201 West Adams<br>Kirkwood, MO 63122                       | View & Edit          | Resend Recipt  | Resend |
|            | 690                                                                                                    | Community<br>Edit           | Choir 1          | Community 2                        | Community            | Kenny Kabak           | Community                         | 1534 S Campbell Ave<br>Springfield, MO 65807               | View & Edit          | Resend Recipt  | Resend |
|            | 688                                                                                                    | Community<br>Edit           | Choir 1          | Community 2                        | Community            | Kenny Kabak           | Community                         | 1534 S Campbell Ave<br>Springfield, MO 65807               | Upload               | Pending<br>Add | Resend |
|            | 678                                                                                                    | Community<br>Edit           | Choir 1          | Community 2                        | Community            | Ken Tucker            | Community                         | 20 West 5th Street<br>Washington , MO<br>63090             | View & Edit          | Resend Recipt  | Resend |
|            | 756                                                                                                    | Community<br>Edit           | Choir 1          | Community 2                        | Community            | Giovanni<br>Hernandez | Community                         | 1458 West Lark Street<br>Apt. 201<br>Springfield, MO 65810 | View & Edit          | Pending<br>Add | Resend |

| Download & Upload Media                                                                | Download Individual Files                                     | ×                     |
|----------------------------------------------------------------------------------------|---------------------------------------------------------------|-----------------------|
| Title of Selection: Psalm 8<br>Composer/Arranger: Dan Forrest                          | Download Upload New Bel Canto 2022 - Psalm 8.mp3              | Delete                |
| Title of Selection: The Birds\\\\ Lullaby<br>Composer/Arranger: Sarah Quartel          | Download Upload New Bel Canto 2022 - The Bird\\\s Lullaby mp  | 13.mp3 💼 Delete       |
| Title of Selection: Life Has Loveliness to Sell<br>Composer/Arranger: James Mulholland | Download Upload New Bel Canto 2022 - Life Has Lovliness to Se | ll mp3.mp3            |
| Application Documents                                                                  | Upload New                                                    |                       |
| Download All Download All files                                                        | BEL CANTO - PROGRAM.pr f Download                             | Delete<br>Be Careful! |